Version : V1.2

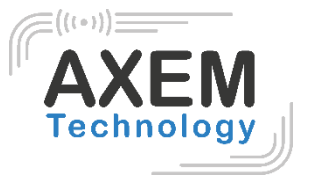

# Table Top Station Horizon

User Guide

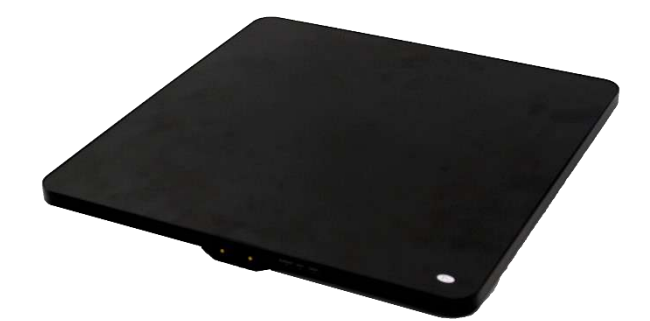

#### AXEM Technology

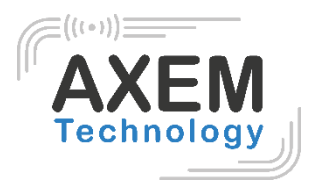

## Table of content

| 1  | Revision               | 3  |
|----|------------------------|----|
| 2  | Connection             | 4  |
| 3  | Read EPC               | 5  |
|    | 3.1. Start Reading EPC | 5  |
|    | 3.2. Filter            | 6  |
| 4  | Read and Write Tag     | 7  |
|    | 4.1 Read Tag           | 7  |
|    | 4.2 Write Tags         | 7  |
|    | 4.3 Filter             | 8  |
| 5. | Lock and Kill Tag      | 9  |
|    | 5.1 Lock Tag           | 9  |
|    | 5.2 Kill Tag           | 10 |
|    | 5.3 Filter             | 10 |
| 6. | Setup                  | 11 |
|    | 6.1 Output Power       | 11 |
|    | 6.2 Region             | 12 |
|    | 6.3 Protocol           | 13 |
|    | 6.4 RFLink             | 14 |
|    | 6.5 Tag Focus          | 15 |
|    | 6.6 Fast ID            | 16 |
|    | 6.7 Buzzer             | 17 |
| 7. | UHF Info               | 18 |
| 8. | Temperature            | 19 |

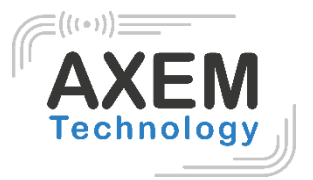

# 1 Revision

| Description        | Date       | Version | Author | Check |
|--------------------|------------|---------|--------|-------|
| First release      | 2020/12/21 | 1.0     | CLO    | YDA   |
| Update/Corrections | 2021/01/04 | 1.1     | CLO    | ACA   |
| Update/Corrections | 2021/01/05 | 1.2     | CLO    |       |

**AXEM** Technology

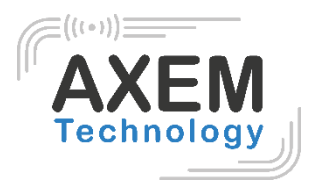

## 2 Connection

Open software in your PC, select USB in Mode, English language in red square below, connect R3 through USB line, after driver has finished installation, click "Open" in blue square below, as Pic.2-1.

| 🕡 LH-B(3.2.6) - (Receive(DC)             | 89.05.108                            | <b>采用</b> 原作用用具有 [1- |          | Scalar and |
|------------------------------------------|--------------------------------------|----------------------|----------|------------|
| Reality Southing Conference 12 link      | Statistic Sergeration UDP ReceiveDPC |                      |          |            |
| Mode Core<br>SeriaPort<br>IP: 1 retainst | 11 5568                              | W Deplet             | note IP: | _          |
| 10 BPC                                   |                                      | TID                  | Red C    | ownt ANT   |
|                                          |                                      |                      |          |            |
|                                          |                                      |                      |          |            |
|                                          |                                      |                      |          |            |
|                                          |                                      |                      |          |            |
|                                          |                                      |                      |          |            |
|                                          |                                      |                      |          |            |
|                                          |                                      |                      |          |            |
|                                          |                                      |                      |          |            |
| Tetelt                                   |                                      |                      |          |            |
| Iotai:                                   | 0 Start                              | Clear                |          |            |
| Time. A                                  |                                      |                      |          |            |
|                                          |                                      |                      |          |            |

Pic 2-1

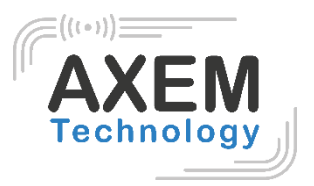

## 3 Read EPC

Select ReadEPC on top of navigation bar.

#### 3.1. Start Reading EPC

Click "Start" to read EPC, EPC, TID, Rssi and Count data will show up in blank area in Pic.3-1. Click "Stop" to stop EPC reading.

| Mode US          | 8 · Close                           | Sit Engli | sh v           |                        |       |              |
|------------------|-------------------------------------|-----------|----------------|------------------------|-------|--------------|
| Filler<br>Filler |                                     | • 0 Pir:  | S2 (uit) methe | (h(t) HPC - TID - Oser | Save  | Set<br>reset |
| ID               | EPC                                 |           | TID            | Rssi                   | Count | ANT          |
| 1                | B2 00 00 17 01 0B 00 66 17 60 63 BC |           |                | -67.8                  | 4     |              |
| 2                | E2 00 00 17 01 0B 01 29 18 10 SD AB |           |                | -65                    | 5     |              |
| 3                | E2 00 00 17 01 0B 01 B6 17 TO 62 TC |           |                | -60. 7                 | 3     |              |
| 4                | B2 00 00 17 01 0B 02 65 17 40 65 87 |           |                | -59, E                 | 2     |              |
| 5                | E2 00 00 17 01 0B 01 82 18 20 58 ED |           |                | -61.7                  | 2     |              |
| 5                | B2 00 00 17 01 0B 01 B5 17 70 62 83 |           |                | -60. 7                 | 2     |              |
| 7                | E2 00 00 17 01 0B 01 47 17 50 62 38 |           |                | -60, 7                 | 2     |              |
| 8                | E2 00 00 17 01 0B 00 64 17 60 63 BB |           |                | -69. 6                 | 3     |              |
| 9                | EZ 00 00 17 01 0B 00 Z7 17 70 61 44 |           |                | -65, B                 | Z     |              |
| 10               | E2 00 00 17 01 0B 00 37 17 60 63 91 |           |                | -60. 7                 | 2     |              |
| 11               | B2 00 00 17 01 0B 01 12 18 40 5B 5A |           |                | -68. 3                 | 2     |              |
| 12               | BZ 00 00 17 0I 0B 01 35 17 70 62 22 |           |                | -61.7                  | 2     |              |
| 13               | E2 00 00 17 01 0B 02 B3 17 50 63 48 |           |                | -62. 9                 | 3     |              |
| 14               | E2 00 00 17 01 0B 02 82 18 10 5E E3 |           |                | -64. 2                 | 2     |              |
| 15               | B2 00 00 17 01 0B 01 19 17 50 62 06 |           |                | -60, 7                 | 3     |              |
| 6                | E2 00 00 17 01 0B 02 13 17 70 62 C1 |           |                | -61.7                  | 3     |              |
| 7                | EZ 00 00 17 01 0B 02 40 17 80 60 C6 |           |                | -63. 5                 | 2     |              |
| 18               | E2 00 00 17 01 0B 01 46 18 30 59 6F |           |                | -61.7                  | 2     |              |
| 19               | EZ 00 00 17 01 0B 01 B1 18 10 5E 19 |           |                | -65. B                 | Z     |              |
| 20               | R2 00 00 17 01 0R 00 13 17 60 63 61 |           |                | -62.2                  | 3     |              |

Pic 3-1

AXEM Technology

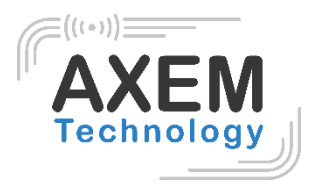

#### 3.2. Filter

Filter function can be selected to filter tag that has been read, including start address (Ptr) in bits, length in bits. EPC, TID, USER areas can be selected. Click "Set" to save current parameters, click "Reset" to reset module to default. As Pic.3-2.

| adEPC       | ReadWriteTag | Configuration | n Kill-Lock                            | UHF Info | Temperature | UDP-ReceiveEPC |            |               |             |           |       |              |
|-------------|--------------|---------------|----------------------------------------|----------|-------------|----------------|------------|---------------|-------------|-----------|-------|--------------|
| de US       | 8 +          | Clos          | e                                      |          |             | 1              | 8± English | -             |             |           |       |              |
| tar<br>ita: |              |               |                                        |          |             | 0              | Ptr: 32    | (bit) ngth: O | (bit) e BPC | TID OUser | Save  | Set<br>reset |
|             | EPC          |               |                                        |          |             |                |            | TID           |             | Resi      | Count | ANT          |
|             |              |               |                                        |          |             |                |            |               |             |           |       |              |
|             |              |               |                                        |          |             |                |            |               |             |           |       |              |
|             |              |               |                                        |          |             |                |            |               |             |           |       |              |
|             |              |               |                                        |          |             |                |            |               |             |           |       |              |
|             |              |               |                                        |          |             |                |            |               |             |           |       |              |
|             |              |               |                                        |          |             |                |            |               |             |           |       |              |
|             |              |               |                                        |          |             |                |            |               |             |           |       |              |
| т           | 'ag Count (  | 0 Tot         | tal: 0                                 |          |             |                |            | 1             |             |           |       |              |
|             |              |               | ······································ |          |             | Start          | Clea       | T             |             |           |       |              |

Pic 3-2

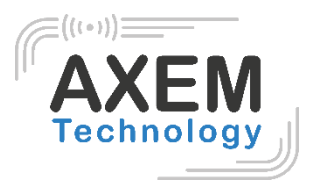

## 4 Read and Write Tag

#### 4.1 Read Tag

RESERVED, EPC, TID and USER areas can be selected to read data in each area and start address(Ptr) and data length(Len) can be adjusted. Default access password is 00000000, click "Read" to read data as Pic.4-1. A Read Success message appears.

#### 4.2 Write Tags

There are four block areas for each tag (RESERVED, EPC, TID and USER), user could setup start address(Ptr) and data length(Len), input default access password 00000000 and hex value, then click "Write" to write data as Pic.4-1. A Write Success message appears.

#### AXEM Technology

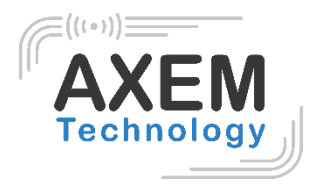

#### 4.3 Filter

User could setup parameters in "Filter" to filter start address, data length and data of tags in EPC, TID and USER areas as Pic.4-2.

| 🛃 UHF(1.2.9) - [ReadWriteTa | agForm]                |                      |                        |                             |         |                | – 🗆 X |
|-----------------------------|------------------------|----------------------|------------------------|-----------------------------|---------|----------------|-------|
| ReadEPC ReadWriteTag        | Configuration Kill-Loc | UHF Info Temperature | UDP-ReceiveEPC UHF Upg | prade                       |         |                | _ # × |
| Mode USB                    | - Close                |                      |                        | 语言 English                  | •       |                |       |
| filter                      |                        |                      |                        |                             |         |                |       |
| Data:                       |                        |                      | 0                      | esank<br>● HPC ○ TID ○ User | Ptr: 32 | (bit) Length:0 | (bit) |
|                             |                        |                      | ×                      |                             |         |                |       |
| Read-write                  |                        |                      |                        | BlockWrite/Erase            |         |                |       |
| Bank: Bru                   |                        |                      |                        | Bank: Brv                   |         |                |       |
| Prt: 2                      |                        |                      |                        | Prt: 2                      |         |                |       |
| Length: 0                   |                        | (word)               | )                      | Length: 0                   |         | (word)         |       |
| Access Fwd: 0000            | 0000                   |                      |                        | Access Pwd: 00000000        |         |                |       |
| Data: E2 S                  | 0 11 60 60 00 02 09    | E4 2E DO 28          | 12                     | Data:                       |         |                | Ĵ     |
|                             | Read                   | Vrite                |                        |                             | Erase   | Mrite          |       |
| Set OT                      |                        |                      |                        |                             |         |                |       |
| QT: Not :                   | reduces range 🗸 🗸      | private Memory map   |                        |                             |         |                |       |
|                             |                        |                      | _                      |                             |         |                |       |
|                             | Get                    | Set                  |                        |                             |         |                |       |
| 1                           |                        |                      |                        |                             |         |                |       |
|                             |                        |                      |                        |                             |         |                |       |
|                             |                        |                      |                        |                             |         |                |       |
|                             |                        |                      |                        |                             |         |                |       |
|                             |                        |                      |                        |                             |         |                |       |
|                             |                        |                      |                        |                             |         |                |       |
|                             |                        |                      |                        |                             |         |                | .4    |

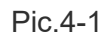

| 🕎 UHF(1.2.9) - [ReadWriteTagForm]                                                       | – 🗆 X                                                        |
|-----------------------------------------------------------------------------------------|--------------------------------------------------------------|
| ReadEPC ReadWriteTag Configuration Kill-Lock UHF Info Temperature UDP-ReceiveEPC UHF Up | ngrade _ <del>.</del> <del>.</del> <del>.</del> <del>.</del> |
| Mode USB Close                                                                          | 语言 English -                                                 |
| filter                                                                                  |                                                              |
| B2 80 11 60 60 00 02 09                                                                 | • BPC OTIDOUser Ptr: 32 (bit) Length: 64 (bit)               |
| × • • • • • • • • • • • • • • • • • • •                                                 |                                                              |
| Read-write                                                                              | BlockWrite/Erase                                             |
| Bank: EPC ~                                                                             | Bank: EPC ~                                                  |
| Prt: 2                                                                                  | Frt: 2                                                       |
| Length: 6 (word)                                                                        | Length: 6 (word)                                             |
| Access Pwd: 00000000                                                                    | Access Pwd: 00000000                                         |
| Data: E2 80 11 60 60 00 02 09 E4 2E D0 28                                               | Data:                                                        |
| Read Vrite                                                                              | Erase Write                                                  |
| Set 0T                                                                                  |                                                              |
| QT: Not reduces range 🗸 private Wemory map 🗸                                            |                                                              |
|                                                                                         |                                                              |
| Get Set                                                                                 |                                                              |
|                                                                                         |                                                              |
|                                                                                         |                                                              |
|                                                                                         |                                                              |
|                                                                                         |                                                              |
|                                                                                         |                                                              |
|                                                                                         |                                                              |
|                                                                                         | h.                                                           |

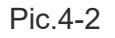

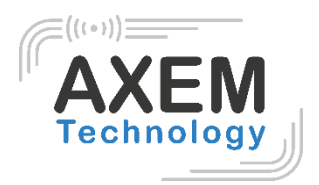

## 5. Lock and Kill Tag

### 5.1 Lock Tag

Enter access password of tag and select options that need to be locked such as "Open", "Lock", "Permanent Open" and "Permanent Lock", then select areas, click "Confirm" to lock tag as Pic.5-1.

| A12 8 4 1 1 1                                                                  |                                          |                                                                                                    |
|--------------------------------------------------------------------------------|------------------------------------------|----------------------------------------------------------------------------------------------------|
| Data:                                                                          | 0                                        | teak<br>• EPC ○ TID ○ User Ptr: 32 (bit) Lengthi0 (bit)                                                                                                    |
| lock                                                                           |                                          | BlockPermalock                                                                                                    |
| Access Pio                                                                     | d: Can't use the default pass            | Bank: USER                                                                                                    |
| O Open                                                                         | • Lock C Permanent Open C Permanent Lock | Ftr: 0                                                                                                    |
|                                                                                |                                          | Access p.wd; 00000000                                                                                                    |
|                                                                                |                                          |                                                                                                    |
| LockDat                                                                        | ill-pwd Access-pwd BPC TID e UCER        | ReadLock: Permalock -<br>block: block: b  |
| CB/GJB Lock                                                                    | ill-pwd Access-pwd BPC TID e UCER        | ReadLock: Permalock -<br>block: Node: Node: N  |
| C K<br>LockDat<br>GB/GJB Lock<br>Access Pwd:                                   | ill-perd Access-perd RFC TID # UCER      | ReadLock: Permalock -<br>block: Node: Node:    |
| GB/GJB Lock<br>Soccess Pwd:<br>Sank:                                           | ill-pwd Access-pwd DPC TID e USER        | ReadLock: Permalock -<br>black-1 black-2 black-3 black-4 black-5 black-5 black-7 black-<br>black-5 black-10 black-11 black-10 black-15 black-15 black-1 |
| CB/GJB Lock<br>SB/GJB Lock<br>Access Pwd:<br>Sank:<br>Config                   | ill-pood Access-pood DPC TID e USER      | Readlock: Permalock - block: Node2 block: Nlock-5 block-5 block-7 block block: 5 block-10 block-11 block-12 block-15 block-15 blo     |
| <b>GB/GJB Loos</b><br>GB/GJB Loos<br>Access Pwd:<br>Sank:<br>Config<br>Action: | ill-pood Access-pood DPC TID @ USER<br>  | ReadLock:     Permalock       black:     Nack-2       black:     Nack-5       black:     Nack-5       black:     Nack-5       black:     Nack-5       black:     Nack-5       black:     Nack-5       black:     Nack-5       black:     Nack-5       Nack-5     Nack-5       Nack-5     Nack-5    <                                                                                                    |

Pic.5-1

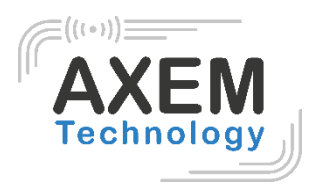

## 5.2 Kill Tag

| filter<br>Data:                                         | 0                                                                                             | bank<br>● BPC ⊙ TID ⊂ User Ptr: 32 (bit) Length;0 (bit)                                                                                                    |
|---------------------------------------------------------|-----------------------------------------------------------------------------------------------|----------------------------------------------------------------------------------------------------|
| lock<br>Access Pw                                       | d: Can't use the default pass                                                                 | BlockPernalock<br>Bank: USER -                                                                                                    |
| C Open                                                  | • Lock • Permanent Open • Permanent Lock                                                      | Ptr:         0           Access=pwd:         00000000           ReadLock:         Permalock:                                                                                                    |
| LockDa                                                  | to 00 08 02 Confirm                                                                           | Blacker Blacker Blacker Blacker Blacker Blacker States                                                                                                    |
| LockDa<br>GB/GJB Loci                                   | sa co co co Confirm                                                                           | bloch bloch bloch bloch bloch bloch bloch bloch bloch                                                                                                    |
| LockDe<br>GB/CJB Lock<br>Access Pwd:                    | ta 00 08 02 Confirm<br>t                                                                      | Naceri Block-10 Block-13 Block-12 Block-13 Block-14 Block-15 Block<br>Nacebod: 00 Confirm                                                                                                    |
| LeckDer<br>GB/GJB Lock<br>Access Pwd:<br>Bank:          | a 00 08 02 Confirm<br>Can't use the defailt prevent<br>TagInfo -                              | Baceri Blockrid Blockrid Block |
| LockDe<br>GB/CJB Lock<br>Access Pwd:<br>Bank:<br>Config | te 00 08 02 Confirm<br>Can't use the defuilt provered<br>TagInfo -<br>Storage area property - | Kill                                                                                                    |

Enter access password of tag and click "Kill" button to destroy tag as Pic.5-2.

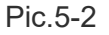

#### 5.3 Filter

User could setup parameters to filter start address, data length and data for tags which locked and killed. Select EPC, TID and USER areas and setup length to 0 then clean data to disable filter.

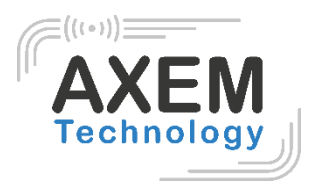

## 6. Setup

Click on "Configuration" at the top of the navigation bar to enter the configuration. Select "Save" to save the configuration in the module for the next device restart. Then, click on "Set" button. The "Set" button without "Save" allows you to set the configuration once as Pic.6-1.

### 6.1 Output Power

Output power can be adjusted from 5-30dBm, click "Set" to confirm power point; click "Get" to get current power of module. Select "Save" to save output power in module as Pic.6-1.

| 11 11 <sup>2</sup> 11 |          |               | 1111                     |                  |                                                                                                    |            |
|-----------------------|----------|---------------|--------------------------|------------------|----------------------------------------------------------------------------------------------------|------------|
| rez                   |          | Gen2          |                          |                  | EPC And Tid                                                                                                    |            |
| tput Fower:           | dBm      | Target: 000(s | )) 🔹 start(              | 2: 🗸             | C Knable                                                                                                    | C Disable  |
| 6                     | Save     |               | min                      |                  | Get                                                                                                    | Set 🗌 Save |
| -7                    |          | Action:       | •                        | •                | Tarforus                                                                                                    |            |
| ion 9<br>Destant 10   |          | Truncate:     | • max                    | a) 🔹 🛶           | C Enable                                                                                                    | 🗇 Disable  |
| Region: 10            |          | Q:            | -                        | 241              | Get                                                                                                    | Set        |
| 12                    | 2 Save   |               | Di                       | R: •             |                                                                                                    |            |
| 14<br>15              |          | Miller:       | -<br>Session             | n; •             | FastID                                                                                                    | Washia     |
| Protocol 16           |          | TRext:        |                          |                  | - Eriabite                                                                                                    | Calisable  |
| 18                    |          | Conservation  | Targe                    | t: 🔫             | Get                                                                                                    | Set        |
| 19                    |          | sel :         | •<br>11 al: Fair and and | 011(250KHz) -    | Buzzer=                                                                                                    |            |
| ink 21                |          | 0.4           | TIMSTICAMENT             | Ten.             | 🔿 Open                                                                                                    | O Close    |
| RFLink: 23            |          | ver           |                          | 380              | Get                                                                                                    | Set        |
| 24                    | ab Corro | ANT           |                          |                  |                                                                                                    |            |
| 26                    | COMME    |               |                          |                  | CW                                                                                                    |            |
| al IP 28              |          | ANTE ANTE     | ANTS ANTA ANTS [         | ARTE ART? ARTE   | a ON                                                                                                    | OFF        |
| IP: 29                |          | ANT9 ANT10    | ANTLL ANTLE ANTLE        | ANTIA ANTIS ANTI | .6                                                                                                    |            |
|                       |          | Get           | Set                      | Save             | P                                                                                                    | anat       |
| Port:                 |          | 7.0           |                          | 10               | K                                                                                                    | eset       |
| Cat S                 |          | ANT : ANT 1   | • workTime: 200          | 10-85535ns       | fi literation and the second second sec |            |
| UCI D                 | oc j     |               |                          |                  |                                                                                                    |            |

Pic.6-1

11/19

#### AXEM Technology

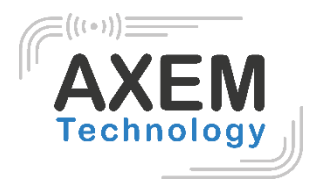

#### 6.2 Region

User could select UHF frequency band of multiple countries, click "Set" to confirm to setup frequency band, select "Save" to save current settings in module as Pic.6-2.

| adEPC ReadWriteTag Configuration Kill-Lock UHFInfo | Temperature UDP-ReceiveEPC                                                                |                |
|----------------------------------------------------|-------------------------------------------------------------------------------------------|----------------|
| de US8 • Close                                     | 语言 English 🔹                                                                              |                |
| WBT                                                | Gen2                                                                                      | EPC And Tid    |
| utput Power: 30 • dBm                              | Target: 000(s0) • startQ: •                                                               | Enable Disable |
| Get Set Save                                       | Action:                                                                                   | uet set Save   |
| Region . Chinal .                                  | Truncate: - nexQ: -                                                                       | Enable Disable |
| China2 / Save                                      | Q: DR:                                                                                    | Get            |
| Europe<br>USA<br>Variational                       | Miller:                                                                                   | FastID         |
| Protocol: Japan<br>New Zealand                     | TRext:                                                                                    | Get Set        |
| Cet Set                                            | sel:                                                                                      | Buzzer=        |
| ink                                                | Get Set                                                                                   | O Open O Close |
| RFLink:                                            |                                                                                           | Get            |
| Get Set ObSave                                     |                                                                                           | c*             |
| al IP                                              | ANTL ANT2 ANT3 ANT4 ANT5 ANT6 ANT7 AN78<br>ANT9 ANT10 ANT11 ANT12 ANT13 ANT14 AN715 AN716 | ON OFF         |
| IP:                                                | Get Set Save                                                                              |                |
| Port:                                              |                                                                                           | Keset          |
| Get Set                                            | ANT: ANTI • workTime: 200 10-65535ms                                                      |                |
|                                                    | Get Set Save                                                                              |                |

Pic.6-2

**AXEM** Technology

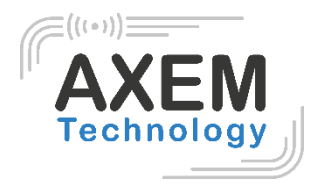

#### 6.3 Protocol

User could select 4 protocols, click "Set" to setup protocol and click "Get" to check current protocol of module as Pic.6-3.

| WEI                                  | Gen2              |                        |                                  |                          | PC And Tid              |                         |
|--------------------------------------|-------------------|------------------------|----------------------------------|--------------------------|-------------------------|-------------------------|
| tput Power: 30 - dBm<br>Get Set Save | Target: 000       | (g0) •                 | startQ;<br>mirQ;                 | <u> </u>                 | C Enable                | O Disable<br>Set C Save |
| gion                                 | Tananta           |                        | maril):                          |                          | agforus                 |                         |
| Region: Europe                       | G:                | -<br>-                 | En .                             |                          | Get                     | C Disable<br>Set        |
| Set VI Save                          | Niller:           | •                      | DIG                              |                          | astID                   |                         |
| Protocol : ISOI8000-60               | TRext:            | -                      | Session:<br>Target:              | •                        | C Enable                | Disable<br>Set          |
| GJB 7377.1<br>ISO18000-68<br>RFLink: | sel:              | lin                    | kFrequency: 011(2<br>Set         | 50KH2) -                 | uxxer=<br>O Open<br>Get | C Close                 |
| Get Set EcSave                       | ANT               |                        |                                  |                          |                         |                         |
| al IP                                | ABTLI ABTLI ABTLI | anti anti<br>Anti anti | נדאנו דדאנ 1<br>12 אוזאר גנואר 1 | ANTO ANTO<br>ANTIS ANTIS | ON                      | 110                     |
| Fort:                                | Ge                |                        | Set                              | Save                     | Re                      | set                     |
| Port:                                | Ge                | • workTim              | Set                              | 5 Save                   | Re                      | set                     |

Pic.6-3

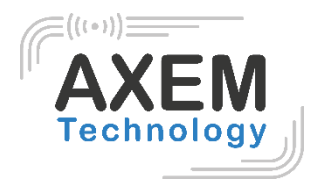

#### 6.4 RFLink

User could select 4 RF links, click "Set" to confirm setup RF link, click "Get" to check current RF link setup.

| adEPC ReadWriteTag Configuration Kill-Lock UHF Info | Temperature UDP-Receive8 | PC .                          |                 |            |
|-----------------------------------------------------|--------------------------|-------------------------------|-----------------|------------|
| de USB - Close                                      |                          | 晤言 English 🚽                  |                 |            |
| DWCT                                                | Gen2                     |                               | EPC and Tid     |            |
| utput Power: 29 - dBm                               | Target: 000(s0)          | • startQ:                     | • Enable        | O Disable  |
| Get Set Save                                        | Action:                  | • minQ:                       | • Vel           | Set Save   |
| sgion<br>Wasters Chinal                             | Truncate:                | ← maxQ:                       | - O Enable      | . ODisable |
| Get Set V Save                                      | Q:                       | • DR:                         | Get             | Set        |
| otecol                                              | Niller:                  | • Session:                    | FastID Enable   | Disable    |
| Protocol: IS018000-6C •                             | TRest:                   | • Tarset:                     | Get             | Set        |
| Get                                                 | sel:                     | ·<br>linkFrequency: 011(25    | OXHz) - Buzzer= |            |
| Link                                                | Get                      | Set                           | O Open          | Close      |
| RFLink: Use Hand Company                            | AUT                      |                               | Get             | Set        |
| PR_ASE/HITTER4/2008Hz<br>PR_ASE/HiTTER4/2008Hz      |                          | Colours (Colours Colours Colo |                 |            |
| IP:                                                 | ARTS ARTIC ARTI          | ANTIA ANTIA ANTIA A           | ATTIS ATTI6     |            |
|                                                     | Get                      | Set                           | Save            | Reset      |
| Port:                                               | i huma                   | 100                           |                 |            |
| Get                                                 | ANT: ANI + W             | orklime: 200                  | Ormob3bals      |            |
| ational TD                                          | Get                      | Set                           | Save            |            |

Pic.6-4

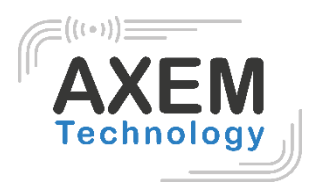

#### 6.5 Tag Focus

| Dutput Powert 29                      | Genz                                      | Brc And Ild          |
|---------------------------------------|-------------------------------------------|----------------------|
| Julpat Fower, 25                      | Target: 000(s0) - startQ:                 | • Disable            |
| Get Set Save                          | máng:                                     | Get Set Save         |
|                                       | Action:                                   | Tarfocus             |
| n i Chinal -                          | Truncate: - max0:                         | • O Mnable O Disable |
| Region; stilling                      | 0.                                        | Get Set              |
| Got Set Set                           | DR:                                       |                      |
|                                       | Killer:                                   | FastID               |
| rotecel                               | TEast:                                    | • O Enable O Disable |
| Pretecol; Indiado de                  | Target:                                   | - Get Set            |
| Get                                   | sel:                                      |                      |
|                                       | link#requency: 011(250EAE)                | C Doen Cloce         |
|                                       | Get                                       |                      |
| KFLINK; USD_KSA/FII0/40KHZ            |                                           | Get                  |
| Get Set CoSave                        | ANT                                       | CV                   |
|                                       | TANTI TANTE ANTE ANTE ANTE ANTE TANTE     | ANTE ON OFF          |
|                                       | ANTIO ANTIO ANTII ARTIZ ANTII ARTIA ANTIS | AST16                |
| 1P:                                   |                                           |                      |
| Port                                  | JET Save                                  | Reset                |
|                                       | 1000 NOTE:                                |                      |
| Get Set                               | ANT: AULI - workline: 200 10-6655         | iona:                |
| · · · · · · · · · · · · · · · · · · · |                                           |                      |

Tag Focus mode. Click "Get" to check current status as Pic.6-5.

Pic.6-5

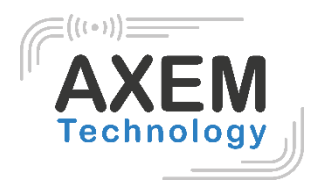

### 6.6 Fast ID

FastID mode. Click "Get" to check current status as Pic.6-6. Then, click "Set" to set a value.

| Pover                                                                                | Cen2                                                                                                    | EPC And Tid                                                |
|--------------------------------------------------------------------------------------|----------------------------------------------------------------------------------------------------|------------------------------------------------------------|
| Autput Fower: 29 • dBs<br>Cet Set Save<br>tegion:<br>Region: Chinal •<br>Get Set Set | Target:         000(s0)         startQ:           Action:         minQ:           Truncate:         mexQ:           Q:         DR: | Tagfocus<br>Get Set Save<br>Tagfocus<br>Disable<br>Get Set |
| retecel<br>Pratocol: ISO18000-6C -<br>Get Set                                        | Niller:<br>TRext:<br>Session:<br>Tarzet:<br>sel:<br>Tarzet:<br>Oll(2500Hz) -                                                       | FastID<br>Enable Disable<br>Get Set<br>Buzzer              |
| FLink<br>RFLink: DSB_ASK/FMO/40KHz •<br>Get Set cbSave                               | Get Set                                                                                                    | Open Close                                                 |
| ocal IP<br>IP:                                                                       | АЛТІ АЛТІ АЛТІ АЛТА АЛТА АЛТА АЛТА АЛТА                                                                                            | ON OFF                                                     |
| Part:                                                                                | ANT: ANT1 - workTime: 200 10-85505me<br>Get Set Save                                                                               |                                                            |

Pic.6-6

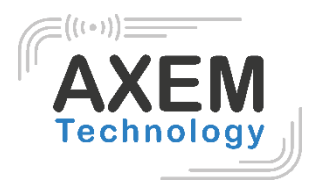

#### 6.7 Buzzer

Select "Enable" or "Disable" and click "Set" to enable or disable buzzer. Click "Get" to check current status as Pic.6-7. Then, click "Set" to set a value.

|                             |                  | and English          | 1                |            |
|-----------------------------|------------------|----------------------|------------------|------------|
| Ast                         | Gen2             |                      | EPC And Tid      |            |
| tput Fower: 29 - dBm        | Target: 000(s0)  | • startQ:            | - Enable         | Disable    |
| Get Set Save                | -                | minQ:                | Get              | Set 🗌 Save |
|                             | Action:          |                      | Tagfocus         |            |
| Region: Chinal -            | Truncate:        | • Dzem               | • C Enable       | 🔿 Disable  |
|                             | Q:               | •                    | Get              | Set        |
| Jet y Save                  | Niller:          | DR:                  | Fratth           |            |
| itocol                      |                  | Session:             | - Enable         | O Disable  |
| Protocolt ISO18000-6C -     | TRext:           | •                    | Ret              | Set        |
| Get Set                     |                  | larget:              | •                |            |
|                             | Sel :            | linkFrequency; 011(2 | 50KH2) - Buzzer= |            |
| ink                         | Get              | Set                  | 💛 Open           | O Close    |
| RFLink; DSB_ASX/FW0/40KHz - |                  |                      | Get              | Set        |
| Get Set 🗌 cbSave            | ANT              |                      | cw               |            |
|                             | ANTI ANTI ANTI   | Lavra Lavra Lavra    | ANT? ANTO        | ON OFF     |
| at IP                       | ANTO ANTIO ANTIL | NTL2 NTL3 NTL4       | ANTIS ANTIG      |            |
| 1P:                         |                  | Per                  |                  |            |
| Part:                       | 080              | Jet                  | Save             | Reset      |
|                             | ANT: ANTI - WOO  | rkTime: 200          | 10-66536ns       |            |
| Uct Set                     |                  |                      |                  |            |

Pic.6-7

AXEM Technology

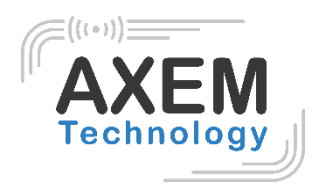

# 7. UHF Info

Click "UHF Info" on top of navigation bar to check hardware version and firmware version as Pic.7-1.

| WHF(1.3.0) - [Kill_LockForm]                                                                                | X                                                                                                    |
|----------------------------------------------------------------------------------------------------|----------------------------------------------------------------------------------------------------|
| ReadEPC ReadWriteTag Configuration Kill-Lock UHF Info Temperature UDP-ReceiveEPC UHF Upgrad                 | le _ G X                                                                                                    |
| Mode US8   Close                                                                                            | 语言 English •                                                                                                    |
| filter<br>Data:                                                                                             | esek<br>⊙EPC ○TID ○User Ptr:32 (bit) Length:0 (bit)                                                                                                    |
| lock                                                                                                    | BlockPermalock                                                                                                    |
| Access Fwd: Can't use the default pass                                                                      | Bank: USER                                                                                                    |
| Open O Lock O Permanent Open O Permanent Lock                                                               | Ptr: 0                                                                                                    |
| O Eill-pwd O Access-pwd O EPC O TID O USER<br>Hardware versio<br>Manboard vers<br>Lookbets 00 08 00 Confirm | Anness-pard: 00000000<br>× k: Read v<br>N4.0.2<br>ton: V2.0.2<br>-1   block=2   block=3   block=6   block=7   block=7<br>OK -9   block=10   block=12   block=13   block=16   block=16   bl |
| GB/GJB Lock<br>Access Fwd: Can't use the default pessword                                                   | meabhaf: Confirm                                                                                                    |
| Bank:                                                                                                    |                                                                                                    |
| Config v<br>Action: v<br>Confirm                                                                            | Kill<br>Access Pwd:<br>kill                                                                                                    |
|                                                                                                    |                                                                                                    |

Pic.7-1

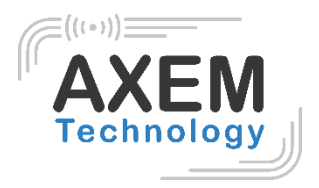

## 8. Temperature

Click "Temperature" on top of navigation bar to check current temperature value of module as Pic.8-1.

| de lose                                                                                                    | Close                                                                                       |                                                                          | Ga English •                                                                           |                                                                                                    |
|----------------------------------------------------------------------------------------------------|---------------------------------------------------------------------------------------------|--------------------------------------------------------------------------|----------------------------------------------------------------------------------------|----------------------------------------------------------------------------------------------------|
| <b>filter</b><br>Data:                                                                                                    |                                                                                             | 0                                                                        | bank<br>• EPC • TID • User Ptr: 32                                                     | (bit) Length:0 (bit)                                                                                |
| lock                                                                                                    |                                                                                             |                                                                          | BlockPermalock                                                                         |                                                                                                    |
| Access Pr                                                                                                    | od:                                                                                         | Can't use the default pass                                               | Bank: USER                                                                             |                                                                                                    |
| O Open                                                                                                    | • Lock                                                                                      | C Permanent Open C Permanent Lock                                        | Ptr: 0                                                                                 |                                                                                                    |
|                                                                                                    |                                                                                             |                                                                          | 4==e                                                                                   |                                                                                                    |
|                                                                                                    | (ill-pod Access-pwd                                                                         | O EFC O TID .                                                            | and hade                                                                               | 1                                                                                                   |
| LockDa                                                                                                    | (ill-ped Access-ped                                                                         | EPC TID • Temperature:3                                                  | 0°C rmalock<br>ske2 bisske3 bisske<br>severe messic (0 bisske1) bisske                 | •<br>4 Islandes Islandes Islander Islande<br>12 blander13 blander14 blander15 blande                |
| LockDa<br>GB/GJB Loc                                                                                                    | (111-pwd Access-pwd                                                                         | EPC TID • Temperature:3                                                  | 0°C rmalock<br>rk-2 black-3 black<br>state-10 black-11 black<br>state-10 00 ()         | •<br>4 Islaades Islaades Islaader Islaade<br>12 Slaader 13 Slaader 14 Slaader 15 Slaader<br>Oonfirm |
| Contraction to the contraction of the contraction of the contraction o | (ill-pod Access-pwd<br>stato od oz Co<br>st<br>:<br>TagInfo                                 | EFC TID *<br>firm<br>Can't use the default passed                        | 00C meslock<br>size black black<br>size black black<br>size black black<br>black black | 4 Eleart Eleart Eleart Eleart<br>12 Elearts Eleart Elearts Elear<br>ionfire                         |
| LockOs<br>LockOs<br>Loccess Pwd<br>Dank:<br>Config                                                                                                    | (ill-pwd Access-pwd<br>statmo os oz Co<br>t<br>TagInfo<br>Storage area property             | EPC TID •<br>Temperature:31<br>tirm<br>Cas't use the default passer<br>• | 0°C rmalock<br>rk-2 black-3 black<br>valk-f 0 black-11 black<br>valk-f 00 00 C         | 4 biodets klockets klockets block<br>12 blockets blockets block                                     |
| LockOn<br>LockOn<br>BB/GJB Loc<br>Sank:<br>Config<br>Sction:                                                                                                    | (ill-pool Access-pool<br>tata:00 08 02 Co<br>TagInfo<br>Storage area property<br>Read-write | EPC TID *<br>Temperature:31<br>tirm<br>Cas't use the default passer<br>• | 0°C rmalock<br>de2 black3 black<br>Weckber 00 00 C<br>Kill<br>Access Fwd:              | 4 Lissket Lissket Lissket Lissket Lisske<br>12 blocket3 blocket4 blocket5 block<br>confirm          |

Pic.8-1